# **Table of Contents**

| Cara Memasang Google Webmaster Cor | sole Di Wordpress | L        |
|------------------------------------|-------------------|----------|
| Login ke Google Webmaster Console  |                   | <u>)</u> |

# Cara Memasang Google Webmaster Console Di Wordpress

Artikel ini membahas tutorial cara mendaftarkan website berbasis wordpress ke google webmaster console. Mengapa perlu? Karena terdapat beberapa hal penting mengapa anda harus memasangnya. Adapun diantaranya :

1. Anda bisa memantau statistik kunjungan website

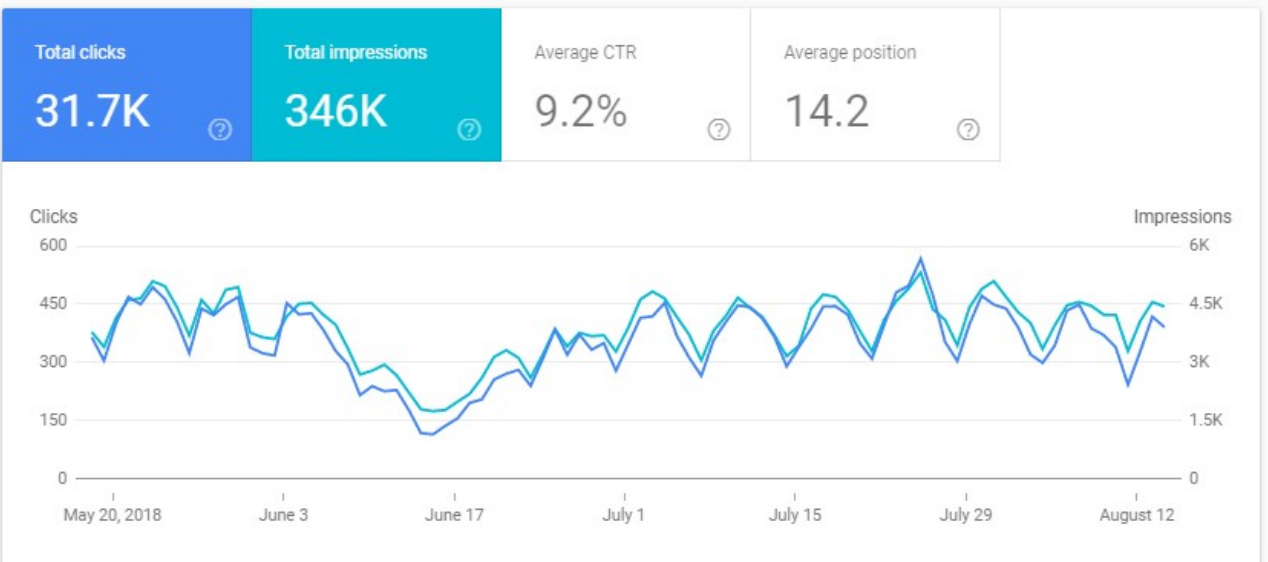

dengan melihat data tersebut anda bisa dengan segera mengetahui apakah pengunjung mengalami peningkatan ataukah malah penurunan.

## 2. Anda bisa melihat kata kunci dari mana kunjungan itu berasal

| Queries                                                                                                    | ↓ Clicks | Impressions |
|----------------------------------------------------------------------------------------------------|----------|-------------|
| pusathosting                                                                                                    | 916      | 1,081       |
| pusat hosting                                                                                                    | 506      | 672         |
| aan                                                                                                    | 211      | 899         |
| Carter and the second second second second second second second second second second second second second second | 181      | 1,720       |
| C                                                                                                    | 150      | 247         |
| C C                                                                                                    | 140      | 987         |

dengan melihat data kata kunci tersebut anda bisa melakukan optimasi website pada kata kunci yang lemah sehingga kunjungan menjadi lebih banyak.

Sebagaimana semua kita tahu bahwa kunjungan itu sama dengan penjualan. Artinya semakin banyak orang yang mengunjungi website anda maka kemungkinan besar semakin banyak orang yang akan membeli atau menggunakan produk anda.

# Login ke Google Webmaster Console

Silahkan login ke google webmaster console. Jika anda tidak mengetahui url google webmaster console maka anda cukup ketik di google seperti ini.

| goog | jle <mark>webma</mark> s | ster |        |      |      |          | ٩     |
|------|--------------------------|------|--------|------|------|----------|-------|
| All  | Images                   | News | Videos | Maps | More | Settings | Tools |

About 132,000,000 results (0.32 seconds)

## Google Webmasters - Resources to Track Website & Search ...

#### https://www.google.com/webmasters/ -

You want to be found and we want to help. Track your site's search performance with Google Search Console and our additional webmaster resources.

#### Search Console

... Webmaster Central - Terms of Service - Privacy Policy ...

#### Google Webmaster Tools

Not your computer? Use a private browsing window to sign in ...

#### Google Search Console

Sign in. to continue to Google Search Console. Email or ...

More results from google.com »

Kemudian klik "Search Console"

### Search Console Help

Official Search Console Help Center where you can find tips ...

#### Support

Get support for your site. Have questions about Search ...

#### Learn

Browse Google Wemasters web development resources ...

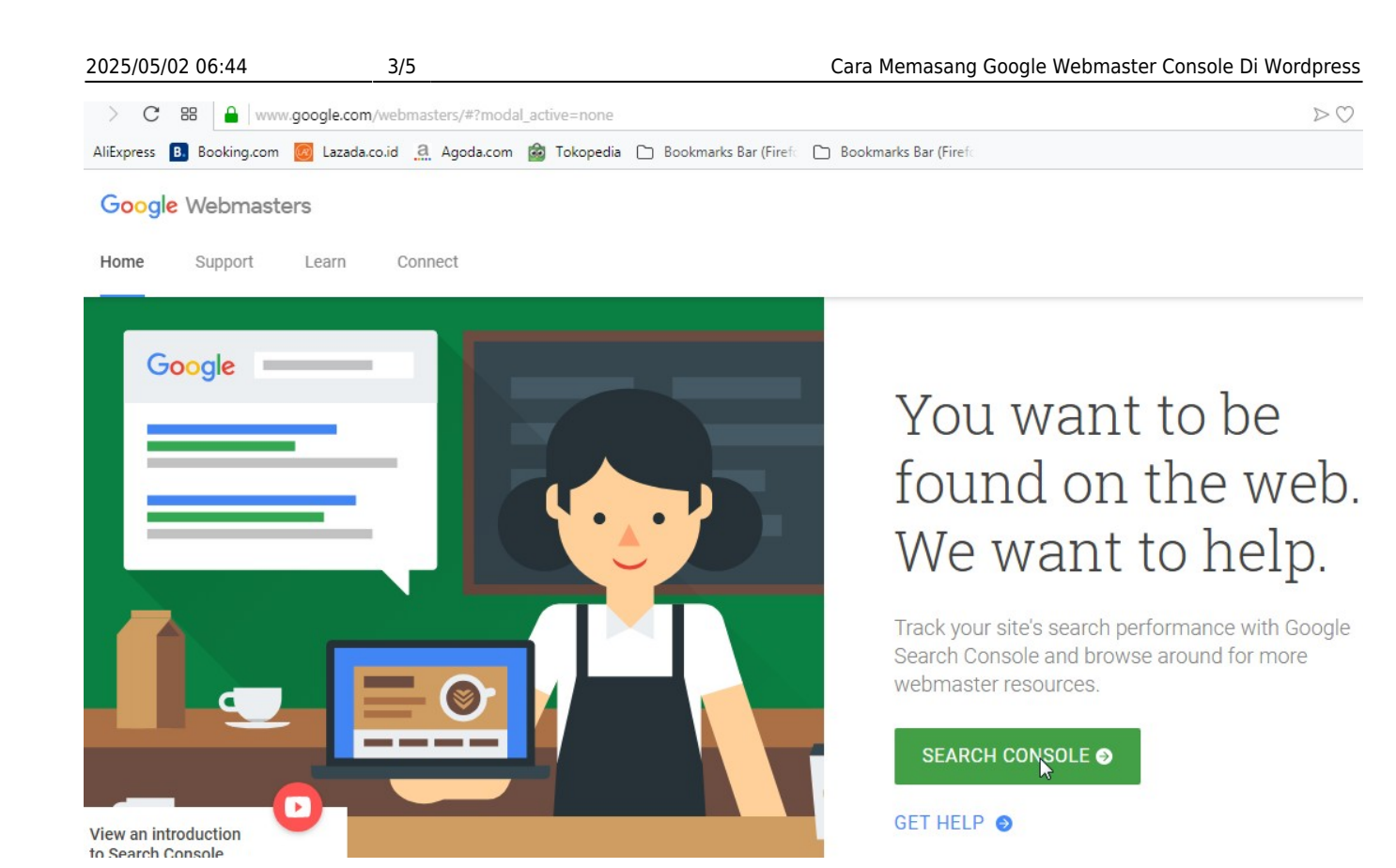

dan Login

Setelah login anda bisa klik tanda segitiga dibagian kiri atas seperti ini

| ≡  | Google Search (           | Conso | le <sup>beta</sup> |
|----|---------------------------|-------|--------------------|
| ph | https://pusathosting.com/ | ß     | Statu              |
|    | Status                    |       |                    |

Kemudian klik add property, perhatikan gambar dibawah ini

| ≡  | Google Search Con           | SOIE BETA |
|----|-----------------------------|-----------|
| Se | arch property               | State     |
| ph | https://pusathosting.com/   |           |
| 2  | http://pusathosting.com/kb/ |           |
| +  | Add property                |           |
|    | Mobile usability            | -         |

Selanjutnya anda isi lengkap url website anda

## Add property

Add site URL

http://www.jasamaintenanceweb24.com

Use the exact address of your property - For example, http:// and https:// are counted as different properties. Learn more

CANCEL CONTINUE

kemudian selanjutnya pilih metode verifikasi.

Untuk wordpress self hosting biasanya kami sarankan menggunakan metode verifikasi meta tag.

Perhatikan gambar dibawah ini :

| 2025/05/02 06:44                                  | 5/5                         | 5/5 Cara Memasang Google Webmaster Console D                                               |       |  |
|---------------------------------------------------|-----------------------------|--------------------------------------------------------------------------------------------|-------|--|
| HTML tag                                          |                             | Add a meta tag to your site's home page                                                    | ^     |  |
| 1. <b>Copy</b> the met<br>in the <head> se</head> | a tag below<br>ection, befo | ı, and paste it into your site's home page. It shou<br>re the first <body> section.</body> | ld go |  |
| <meta name="&lt;br"/> content="N6                 | ="google-s<br>ōusjICHPn4    | <pre>site-verification"<br/>A3YyfqRaZ4rjtMdWQsjICFq4I4CRY3mEM" /&gt;</pre>                 |       |  |
| 2. Click Verify b                                 | elow.                       | NE                                                                                         |       |  |
| To stay varified                                  | don't remo                  | ve the meta tan even after verification eveneeds                                           |       |  |

Ο,

3

Ē

From:

https://www.pusathosting.com/kb/ - PusatHosting Wiki

Permanent link: https://www.pusathosting.com/kb/artikel/cara-memasang-google-web-master-console-di-wordpress?rev=1534831434

Last update: 2018/08/21 02:03